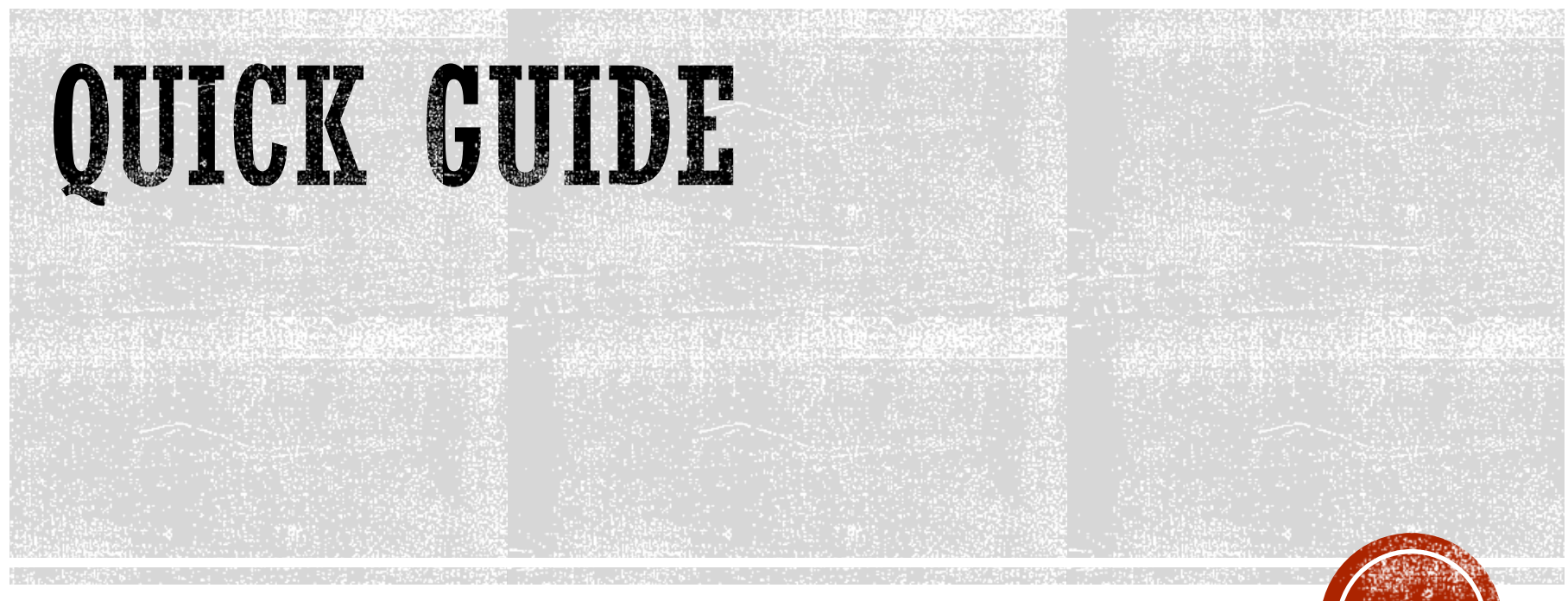

https://tunnel.my.id

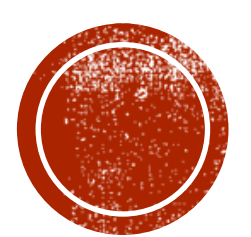

# **OPROSEDUR KEAMANAN**

Apakah VPN ini aman?

## VPN INI TIDAK AMAN

## NO SYSTEM IS SAFE

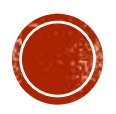

### TIPS MENGAMANKAN ROUTER

- 1. Pastikan selalu menggunakan router os versi terbaru.
- 2. Cek <u>https://mikrotik.com/download</u> untuk lihat versi terbaru
- 3. Buat user baru di System User.
- 4. Gunakan user/pass yang rumit atau susah ditebak
- 5. Hapus user admin yang ada di System User
- 6. Jika pernah memberi user/pass Winbox anda kepada orang lain segera ganti
- 7. User/pass VPN TIDAK BOLEH sama dengan user/pass winbox
- 8. Akses API jangan akses FULL
- 9. Akses API gunakan HANYA policies: read, write, api, sensitive

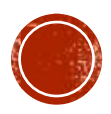

### PASTIKAN MENGGUNAKAN ROS TERBARU

| Session Settings Da | .! 1 (KangArie-hAPac^2) - WinBox (64bit) ν6.48.5 on hAP ac^2 (arm)<br>ashboard                                                                                                    |                                |
|---------------------|----------------------------------------------------------------------------------------------------|--------------------------------|
| い CM Safe Mode      | Session: 192.168.2.1                                                                                                    |                                |
| 🏏 Quick Set         |                                                                                                    | System - Packages              |
|                     |                                                                                                    | bysiem - I ackages             |
|                     |                                                                                                    |                                |
| Wireless     Pridge | Name ✓ Version Build lime Scheduled ▼                                                                                                    |                                |
| +_ ppp              | ♥ dhcp 6.48.5 Sep/21/2021 13:50:51                                                                                                    |                                |
|                     | ● hotspot 6.48.5 Sep/21/2021 13:50:51                                                                                                    |                                |
| *T* Mesh            | byb     b.48.5     Sep/21/2021 13:50:51     bpp     6.48.5     Sep/21/2021 13:50:51                                                                                                    |                                |
| 255 IP              | security 6.48.5 Sep/21/2021 13:50:51                                                                                                    | Boleh longterm                 |
|                     | ♥ system 6.48.5 Sep/21/2021 13:50:51                                                                                                    |                                |
| Sustem              | A usermanager 6.48.5 Sep/21/2021 3:30:51                                                                                                    | Boleh stable                   |
|                     |                                                                                                    |                                |
| Files               | Check For Updates                                                                                                    |                                |
|                     | Channel: long term                                                                                                    |                                |
|                     |                                                                                                    |                                |
|                     | Installed Version: 6.48.5 Check For Updates                                                                                                    |                                |
| New Terminal        | Latest Version: 6.48.5                                                                                                    |                                |
| Dot1X               | 9 West's now in C 49 5 (2021 Cap 21 12:50)                                                                                                    | "System is already up to date" |
| Partition           | What sinew in 6.46.5 (2021-5ep-2115.50):                                                                                                    | System is arready up to date   |
| Make Supout rif     | Changes since 6.48.4:                                                                                                    |                                |
| New WinBox          | *) branding - property clean up old branding files before installing a new one;                                                                                                    |                                |
| K Fxit              | ) crs3xx - fixed default MAC address calculation on management Ethemet for CRS312,<br>CRS326-245-204 and CRS354 devices:                                                                                                    |                                |
|                     | () gps - improved interface monitoring;                                                                                                    |                                |
| Windows             | () health - improved temperature reporting;     () health - improved temperature reporting;     () health - improved temp |                                |
|                     | ) ipsec - improved SA update by SPI;                                                                                                    |                                |
|                     | (*) netinstall - require Netinstall version to be the same or newer as "factory-software"; (*) poe - update PoE firmware only on devices that supports it;                                                                                                    |                                |
|                     | *) ppp - improved stability when receiving bogus response on modem channel;                                                                                                    |                                |
|                     | ) gstp - improved system stability when setting unsupported link rates;<br>) sfp - added "sfp-rate-select" setting (CLI only);                                                                                                    |                                |
|                     | *) sfp - improved SFP, SFP+, SFP28 and QSFP+ interface stability for CRS3xx and CCR2004                                                                                                    |                                |
|                     | ") sfp28 - changed FEC auto mode to disabled;                                                                                                    |                                |
|                     | *) w60g - limit power output when using region EU to match EN305067 on nRAY;                                                                                                    |                                |
|                     | ") winbox - added "name" and "file-name" parameter when importing and exporting                                                                                                    |                                |
|                     | certificates;<br>*) winhox - allow setting MCS (24-31) to 4y4 Waress interfaces;                                                                                                    |                                |
|                     | *) winbox - do not allow to set empty "init at ing" field under "System/GPS" menu;                                                                                                    |                                |
|                     | System is already up to date                                                                                                    |                                |
|                     |                                                                                                    |                                |
|                     |                                                                                                    |                                |

### PASTIKAN USER AMAN

kangarie@192.168.2.1 (KangArie-hAPac^2) - WinBox (64bit) v6.48.5 on hAP ac^2 (arm) 0

| Session | Settings | Dashboard |
|---------|----------|-----------|
|---------|----------|-----------|

| Safe Mode                                                                                                    | Session: 192.168.2.1                                                                                                    | <b>a</b> ( <b>11</b>                  |
|----------------------------------------------------------------------------------------------------|----------------------------------------------------------------------------------------------------|---------------------------------------|
| ✓ Quick Set         ♀ CAPsMAN         ➡ Interfaces         ♀ Wireless         ౫ Bridge         ➡ PPP         ➡ Switch         ♥ Mesh         ♥ IPv6         ♥ System         ♥ Queues         ■ Files         ■ Log                                                                                                    | User List Users Groups SSH Keys SSH Private Keys Active Users Users Groups SSH Keys SSH Private Keys Active Users AAA Find Name / Group Allowed Address Last Logged In ::: akses mikhmon api api Nov/29/2021 23:53:02 ::: utama active transmit is the second of the second of the second | System - Users                        |
| Image: Second state state st | Policies:       local       telnet       Cancel         ssh       ftp       Apply         reboot       read       Comment         write       policy       Comment         test       winbox       Copy         password       web       Remove         sniff       sensitive         api       romon         dude       tikapp         Skin:       default                                                                                                    | ssword rumit<br>write, api, sensitive |

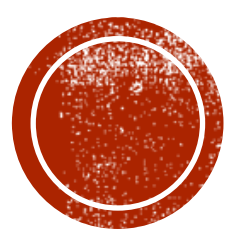

# **PRASARAT**

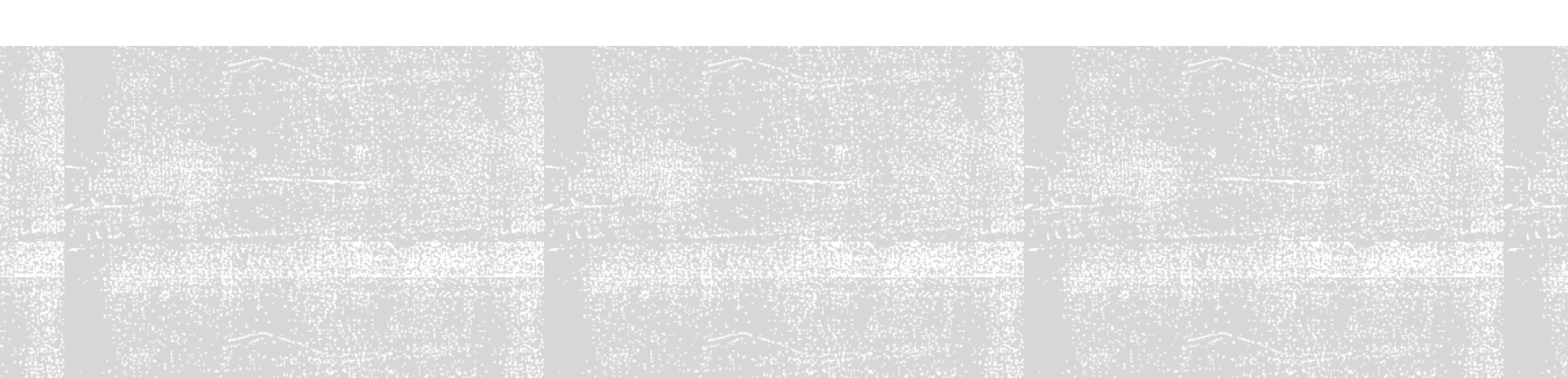

### SYARAT ROUTER

- 1. Bisa ping 8.8.8.8
- 2. Bisa ping kangarie.com
- 3. Bisa ping server, contoh : ping id.tunnel.my.id

kalau ping di atas aja gagal, vpn tidak akan pernah bisa connected

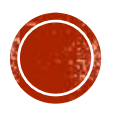

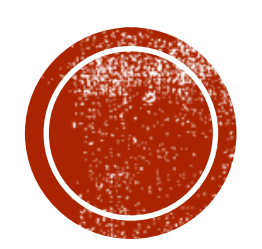

# MEMBUAT VPN REMOTE

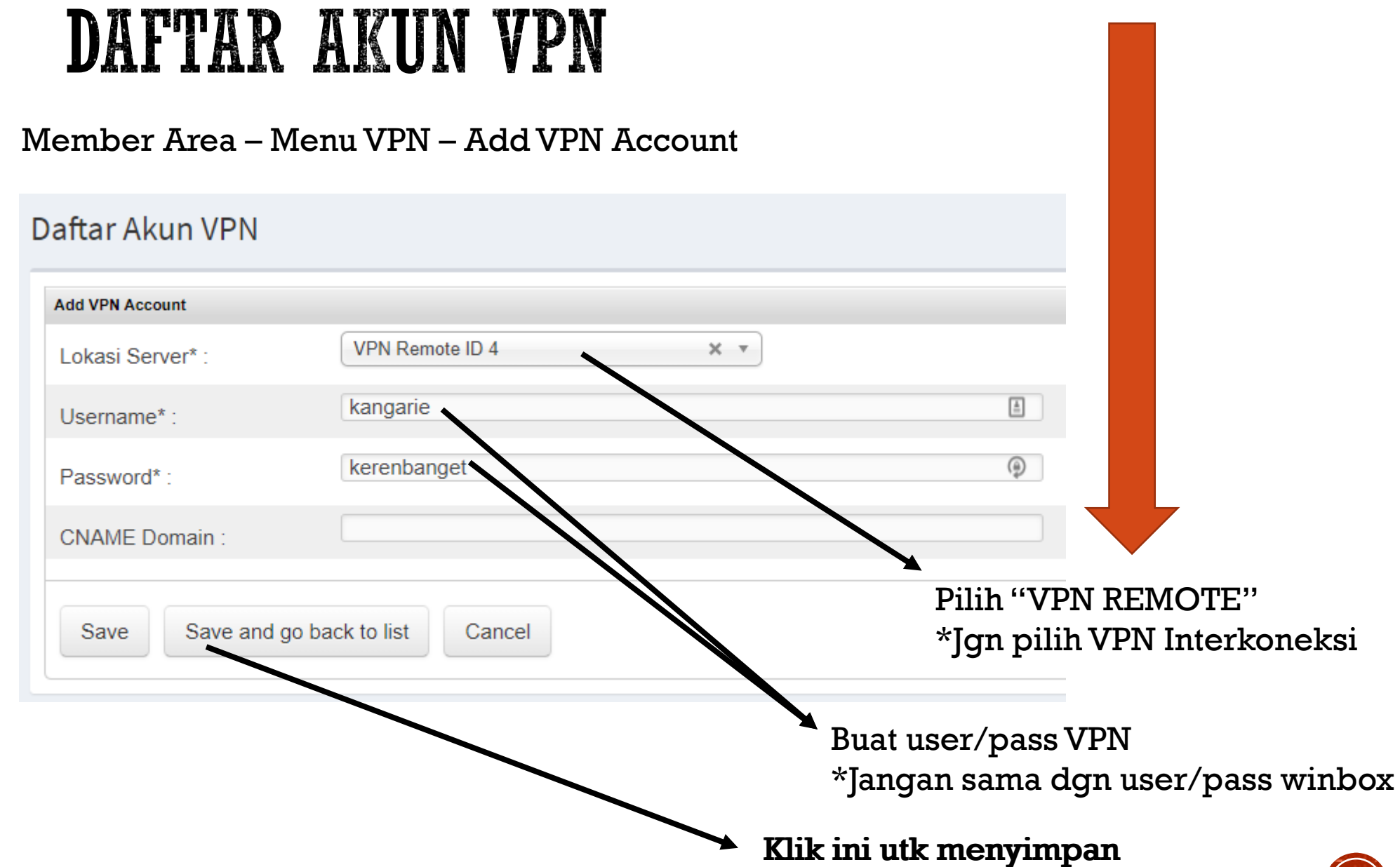

### HASIL VPN REMOTE

Tipe VPN : VPN Remote

WAJIB CREATE VPN MENGGUNAKAN APLIKASI WINBOX di PC/LAPTOP

Username : kangarie Password : kerenbanget Status : active Created On : 16 September 2019 Last Login : 24 November 2020 Last IP : 112.78.178.237 / Biznet Networks

IP Netwatch : 192.168.195.1

- Server : id4.tunnel.my.id
- Port : 1000 / 11000
- Config : https://members.tunnel.my.id/config/id4-1000.conf
- IP VPN : 192.168.195.207
- CNAME : kangarie.id4.tunnel.my.id
- Port 22 : id4.tunnel.my.id:1207 <--> 192.168.195.207:22
- Port 80 : id4.tunnel.my.id:1507 <--> 192.168.195.207:80
- Port 8291 : id4.tunnel.my.id:1807 <--> 192.168.195.207:8291
- Port 8728 : id4.tunnel.my.id:10207 <--> 192.168.195.207:8728

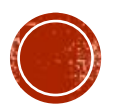

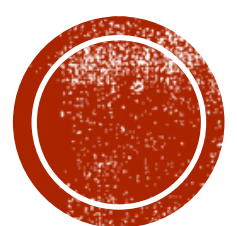

## **MEMASANG VPN REMOTE**

### WAJIB PAKAI

# WINBOX di Laptop/PC

| C   | kar                    | ngarie@1   | 92.168.2 | .1 (KangArie | -hAPac^   | 2) - Wi | inBox (6 | 4bit) v  | 6.48.6       | on hAf | ac^2  | (arm) |             |       |         |             |        | -       |     | 2   | × |
|-----|------------------------|------------|----------|--------------|-----------|---------|----------|----------|--------------|--------|-------|-------|-------------|-------|---------|-------------|--------|---------|-----|-----|---|
| Ses | sion                   | Settin     | gs Da:   | shboard      |           |         |          |          |              |        |       |       |             |       |         |             |        |         |     |     |   |
| s   | ¢.                     | Safe       | Mode     | Session: 19  | 2.168.2.1 |         |          |          |              |        |       |       |             |       | Uptime: | 1d 19:24:33 | Memory | 65.7 MB | CPU | 3%  | 1 |
|     | X                      | Quick Set  |          | Terminal <   | Þ         |         |          |          |              |        |       |       |             |       |         |             |        |         |     |     | × |
|     | $\widehat{\mathbf{T}}$ | CAPSMAN    | 4        |              |           |         |          |          |              |        |       |       |             |       |         |             |        |         |     | E   | ÷ |
|     |                        | Interfaces |          |              |           |         |          |          |              |        |       |       |             |       |         |             |        |         |     |     |   |
|     | Ŧ                      | Wireless   |          |              |           |         |          |          |              |        |       |       |             |       |         |             |        |         |     |     |   |
|     | 20                     | Bridge     |          | 1            |           |         |          |          |              |        |       |       |             |       |         |             |        |         |     |     |   |
|     | 24                     | PPP        |          |              |           |         |          |          |              |        |       |       |             |       |         |             |        |         |     | - 1 |   |
|     |                        | Switch     |          |              |           |         |          |          |              |        |       |       |             |       |         |             |        |         |     |     |   |
|     | •                      | Mesh       |          |              |           |         |          |          |              |        |       |       |             |       |         |             |        |         |     |     |   |
|     | 155                    | IP         | Þ        |              |           |         |          |          |              |        |       |       |             |       |         |             |        |         |     |     |   |
|     | -                      | IPv6       | P        | 1            |           |         |          |          |              |        |       |       |             |       |         |             |        |         |     |     |   |
|     | 101                    | System     | P        |              |           |         |          |          |              |        |       |       |             |       |         |             |        |         |     |     |   |
|     |                        | Queues     |          |              |           |         |          |          |              |        |       |       |             |       |         |             |        |         |     |     |   |
|     | Da                     | Files      |          |              |           |         |          |          |              |        |       |       |             |       |         |             |        |         |     |     |   |
|     |                        | Log        |          |              |           |         |          |          |              |        |       |       |             |       |         |             |        |         |     |     |   |
|     | -                      | RADIUS     |          |              |           |         |          |          |              |        |       |       |             |       |         |             |        |         |     |     |   |
|     | ×                      | Tools      | Þ        | 1000         | MM        |         | ww       |          |              |        |       |       | *******     |       | ww      |             |        |         |     |     |   |
|     | ETH                    | New Tem    | inal     | MOM          | NEGH      |         | KKK      |          |              |        |       |       |             |       | KKK     |             |        |         |     |     |   |
|     | $\diamond$             | Dot1X      |          | MMM MM       | MM MMM    | III     | KKK      | KKK      | RRRF         | RR     | 000   | 000   | TTT         | III   | KKK     | KKK         |        |         |     |     |   |
|     | 1                      | Partition  |          | MMM N        | M MMM     | III     | KKKK     | (<br>nnr | RRR          | RRR    | 000   | 000   | TTT         | III   | KKKK    | K           |        |         |     |     |   |
|     | Ď                      | Make Sup   | iout.rif | MMM          | MMM       | III     | KKK      | KKK      | RRR          | RRR    | 000   | 000   | TTT         | III   | KKK     | KKK         |        |         |     |     |   |
|     | 0                      | New Win    | Box      |              |           |         |          |          |              |        |       |       |             |       |         |             |        |         |     |     |   |
|     |                        | Exit       |          | MikroT       | 1k Rout   | er05    | 6.48.6   | (c)      | 1999         | -2021  |       | htt   | p://www.mik | rotik | .com/   |             |        |         |     |     |   |
|     |                        |            |          | [7]          |           | Give    | s the    | list     | of a         | vaila  | ble c | omman | is          |       |         |             |        |         |     |     |   |
| B   |                        | Windows    | Þ        | command      | [?]       | Give    | es help  | on       | the c        | omman  | d and | list  | of argumen  | ts    |         |             |        |         |     |     |   |
|     |                        |            |          | (Tab)        |           | Comp    | letes    | the      | comma        | nd/wo  | rd. I | f the | input is a  | mbiau | ous.    |             |        |         |     |     |   |
| ≥   |                        |            |          |              |           | a se    | cond     | [Tab]    | give         | s pos  | sible | opti  | ons         |       |         |             |        |         |     |     |   |
| Ŋ   |                        |            |          |              |           |         |          |          |              |        |       |       |             |       |         |             |        |         |     |     |   |
| 5   |                        |            |          | ľ            |           | Move    | : up or  | ne le    | e iev<br>vel | CT.    |       |       |             |       |         |             |        |         |     |     |   |
| ŧ   |                        |            |          | /command     |           | Use     | comman   | nd at    | the          | base   | level |       |             |       |         |             |        |         |     |     |   |
| õ   |                        |            |          | [kangari     | e∦Kang≱   | lrie-h  | hAPach1  | 2] >     |              |        |       |       |             |       |         |             |        |         |     | 1   | ٠ |
|     |                        |            |          |              |           |         |          |          |              |        |       |       |             |       |         |             |        |         |     |     |   |

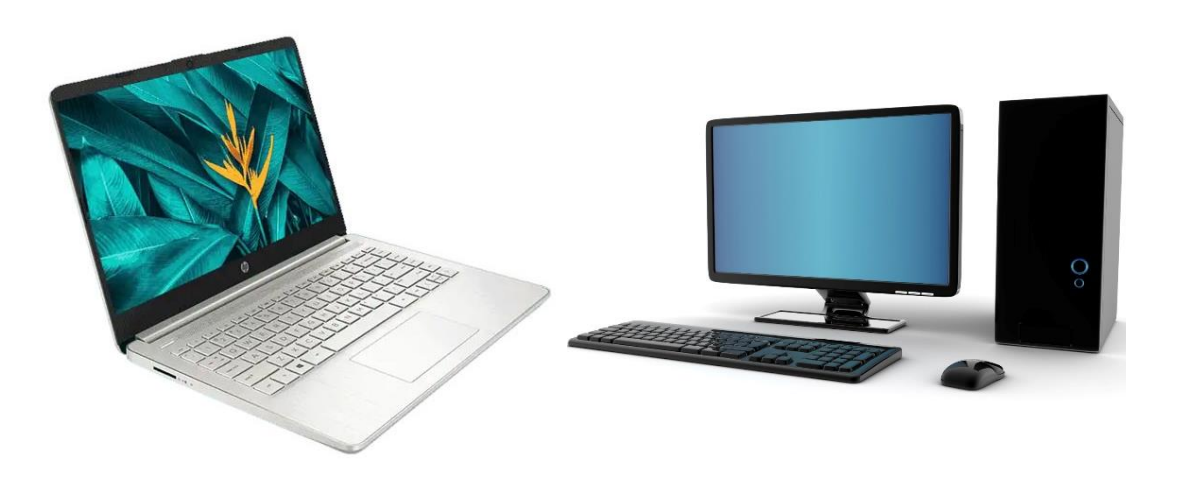

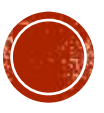

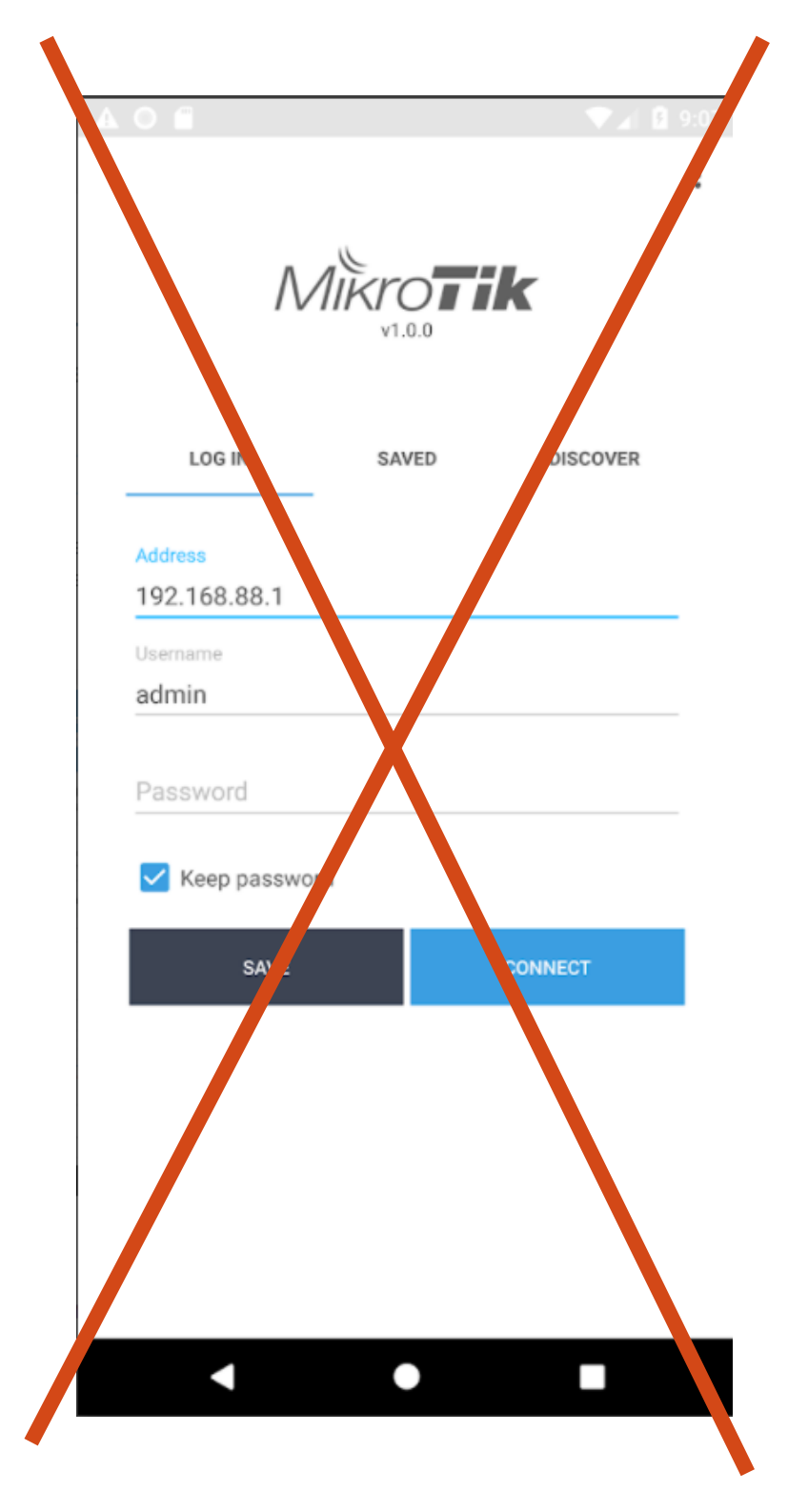

# JANGAN PAKAI **APLIKASI** ANDROID

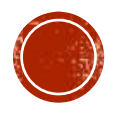

### ADD OVPN CLIENT

Interface List

PPPoE Client

### STEP INI WAJIB PAKAI WINBOX DI PC/LAPTOP

| Interface Interface List Ethemet Eol |               |               |             |          |          |
|--------------------------------------|---------------|---------------|-------------|----------|----------|
| <b>+</b> ▼ -                         | New Interface |               |             |          |          |
| EoIP Tunnel                          | General Dial  | Out Status T  | ineffic     |          |          |
| IP Tunnel                            | General       | Status I      | ranic       |          | UK       |
| GRE Tunnel                           | Connect To:   | 0.0.00        |             |          | Cancel   |
| VLAN                                 | Port:         | 1194          |             |          | Apply    |
| VRRP                                 | Mada          | lin           |             |          | 7400     |
| Bonding                              | Mode.         | μ             |             | <b>\</b> | Disable  |
| Bridge                               | User:         |               |             |          | <u> </u> |
| Mesh                                 | Descourds     |               |             |          | Comment  |
| 6to4 Tunnel                          | Password:     |               |             |          | Сору     |
| IPIPv6 Tunnel                        | Profile:      | default       |             | <b>—</b> | Permette |
| EoIPv6 Tunnel                        | 0.10          |               |             |          | Hemove   |
| GRE6 Tunnel                          | Certificate:  | none          |             | <b>+</b> | Torch    |
| Virtual                              |               | Verify Server | Certificate |          |          |
| WDS                                  | Auth.:        | sha1          |             | ₹        |          |
| Nstreme Dual                         | Cipher        | blowfieb 129  |             |          |          |
| W60G Station                         | Ciprier.      | biownsit 120  |             |          |          |
| CAP Interface                        | Use Peer DNS: | yes           |             | ₹        |          |
| PPP Server                           |               |               | Pouto       |          |          |
| PPP Client                           |               |               | houle       |          |          |
| PPTP Server Binding D1               |               |               |             |          |          |
| PPTP Client                          |               |               |             |          |          |
| SSTP Server Binding                  |               |               |             |          |          |
| SSTP Client                          |               |               |             |          |          |
| L2TP Server Binding                  | enabled       | running       | slave       | Status:  |          |
| L2TP Client                          |               |               |             |          |          |
| OVPN Server Binding                  |               |               |             |          |          |
| OVPN Client                          |               |               |             |          |          |
| PPPoE Server Binding                 |               |               |             |          |          |

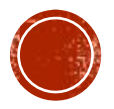

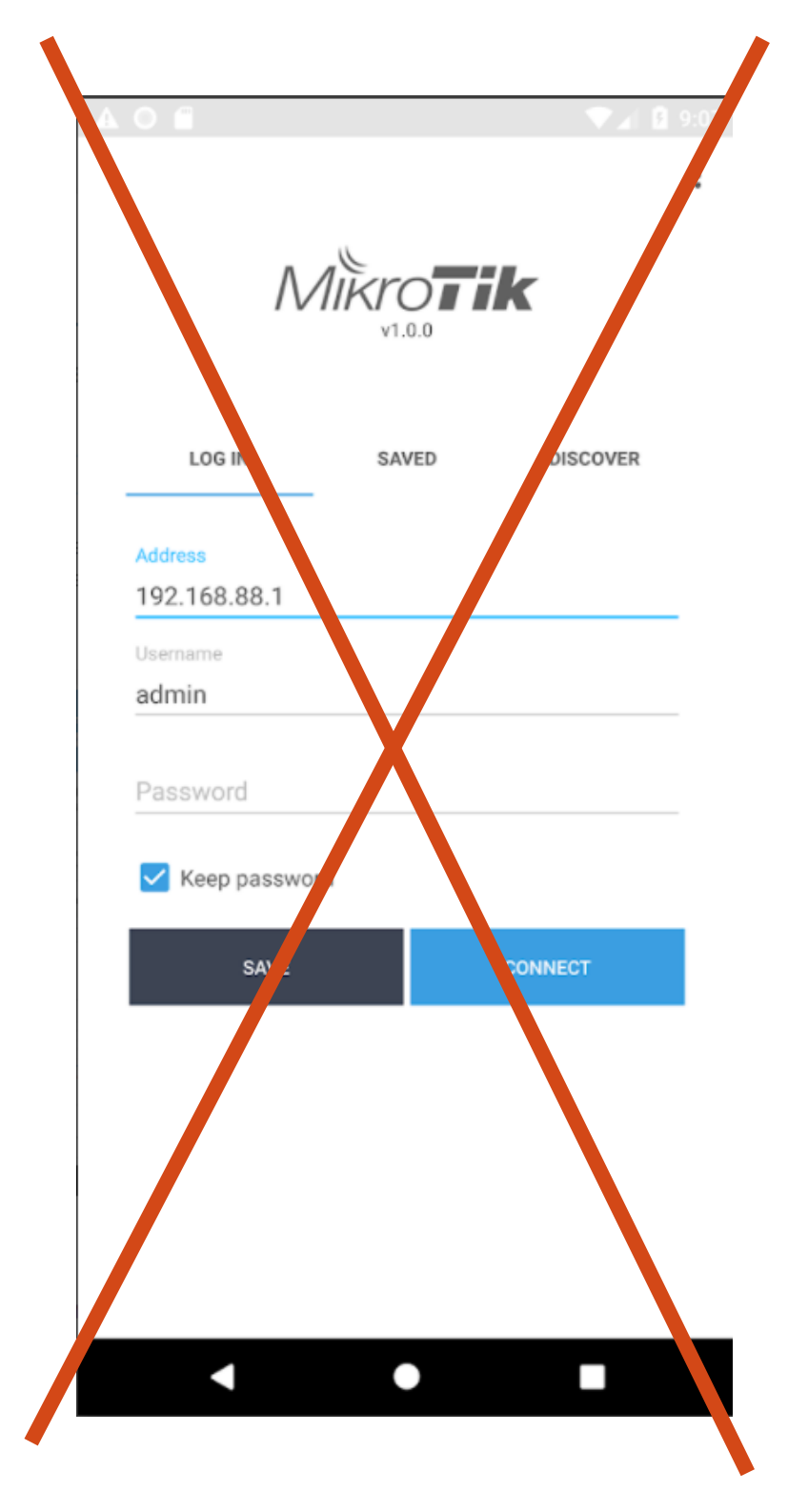

# JANGAN PAKAI **APLIKASI** ANDROID

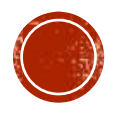

### INPUT VPN ACCOUNT

Tipe VPN : VPN Remote

|                                                |                                                                        |                           | Mode :   | ethernet    |
|------------------------------------------------|------------------------------------------------------------------------|---------------------------|----------|-------------|
| WAJIB CREATE VPN MENGGUNAKAN                   |                                                                        |                           |          |             |
| APLIKASI WINBOX di PC/LAPTOP                   | Interface <ovpn-c< td=""><td>put2&gt;</td><td></td><td></td></ovpn-c<> | put2>                     |          |             |
| Username : kangarie                            | General Dial                                                           | Out Status Traffic        |          | OK          |
| Password : kerenbanget                         | Connect To:                                                            | id4.tunnel.my.id          |          | Cancel      |
| Status : active                                | Port:                                                                  | 1000                      |          | Apply       |
| Created On : 16 September 2019                 | Mode:                                                                  | ethemet                   | Ŧ        | Disable     |
| Last Login : 24 November 2020                  | User:                                                                  | kangarie                  |          | Commont     |
| Last IP : 112.78.178.237 / Biznet Networks     | Password:                                                              |                           |          | Convi       |
|                                                | Profile:                                                               | default                   | Ŧ        | Сору        |
| IP Netwatch : 192.168.195.1                    | Certificate:                                                           | none                      |          | Remove      |
|                                                |                                                                        | Verify Server Certificate |          | lorch       |
| Server : 1d4.tunnel.my.1d                      | Auth.:                                                                 | sha1                      | <b>.</b> |             |
| Config : https://membans.tuppol.mv.id/config   | Cipher                                                                 | blowfish 128              | Ŧ        |             |
| TP VPN · 192 168 195 207                       | Use Peer DN5:                                                          | yes                       | ₹        |             |
| CNAME : kangarie.id4.tunnel.mv.id              |                                                                        | Add Default Route         |          |             |
| Port 22 : id4.tunnel.mv.id:1207 <> 192.168.    | 195,207:22                                                             |                           |          |             |
| Port 80 : id4.tunnel.my.id:1507 <> 192.168.    | 195.207:80                                                             |                           |          |             |
| Port 8291 : id4.tunnel.my.id:1807 <> 192.168.  | 195.207:8291                                                           |                           |          |             |
| Port 8728 : id4.tunnel.my.id:10207 <> 192.168  | 3.195.207:8728 erabled                                                 | running slave             | Status   | : connected |
| STEP INI WAJIB<br>PAKAI WINBOX DI<br>PC/LAPTOP | Auth: shal<br>Chiper: blowfish128                                      |                           | Wajib cc |             |

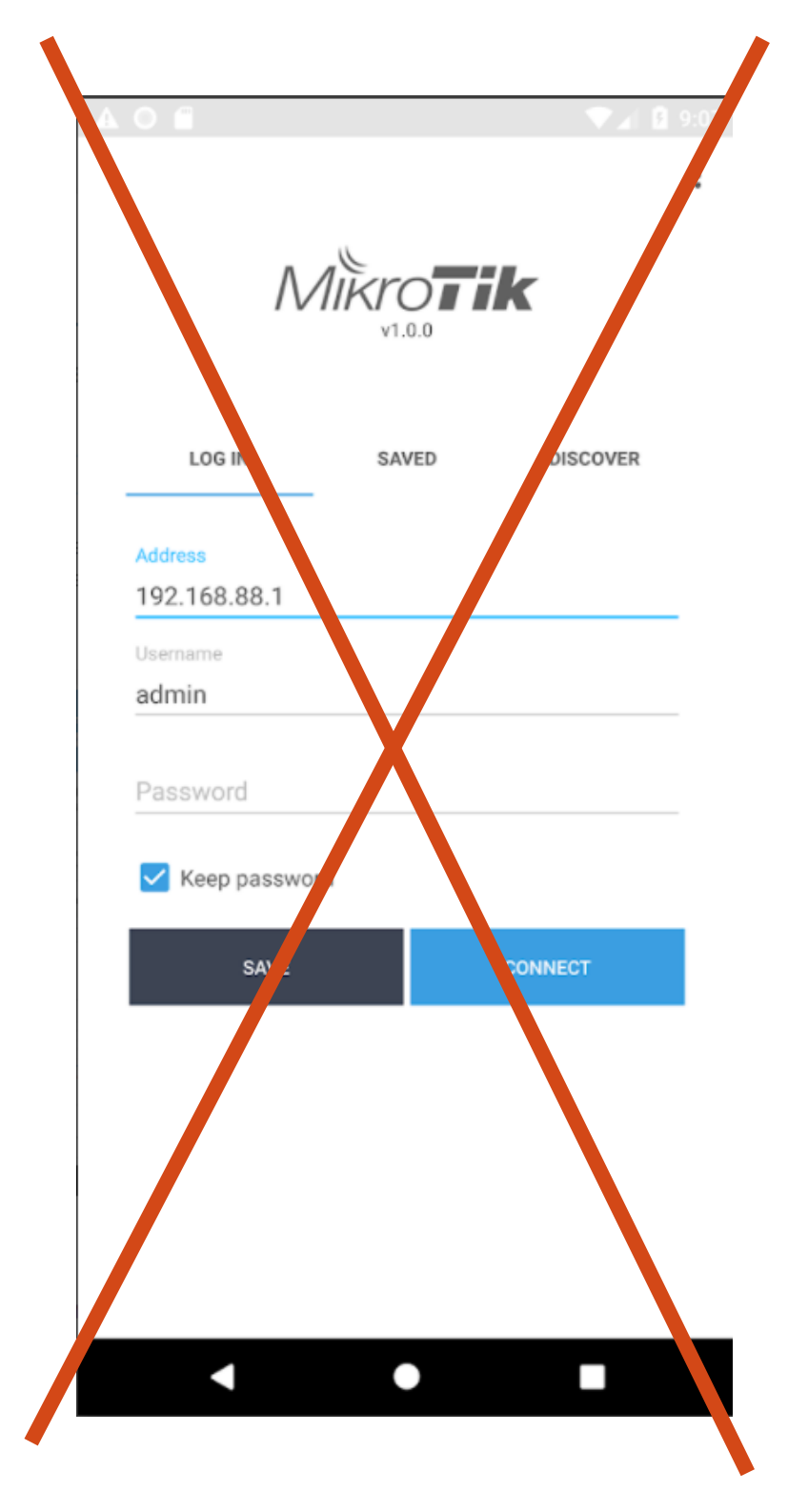

# JANGAN PAKAI **APLIKASI** ANDROID

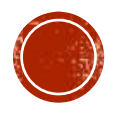

### STEP INI WAJIB PAKAI WINBOX DI PC/LAPTOP

### NETWATCH ROS 6.X

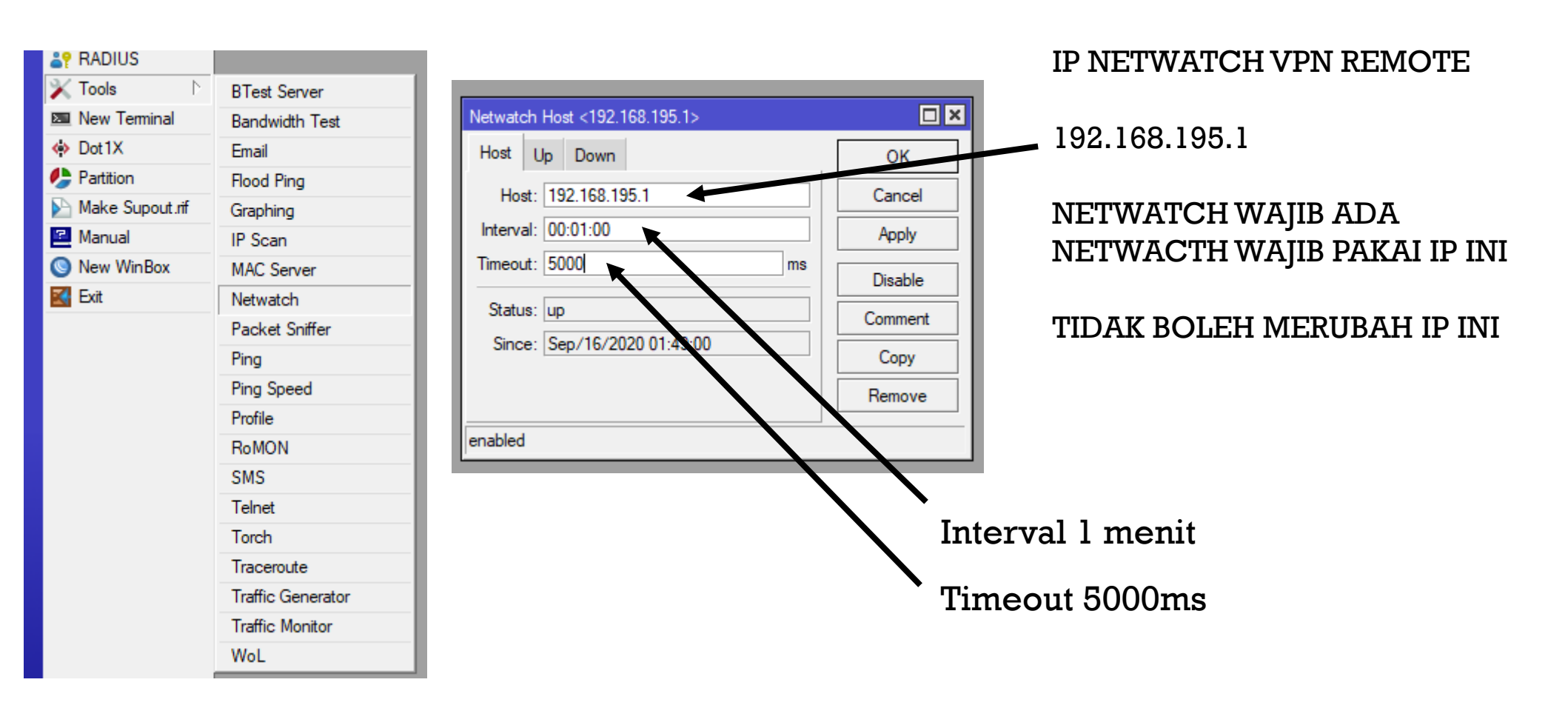

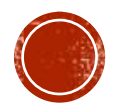

### STEP INI WAJIB PAKAI WINBOX DI PC/LAPTOP

### NETWATCH ROS 7.X

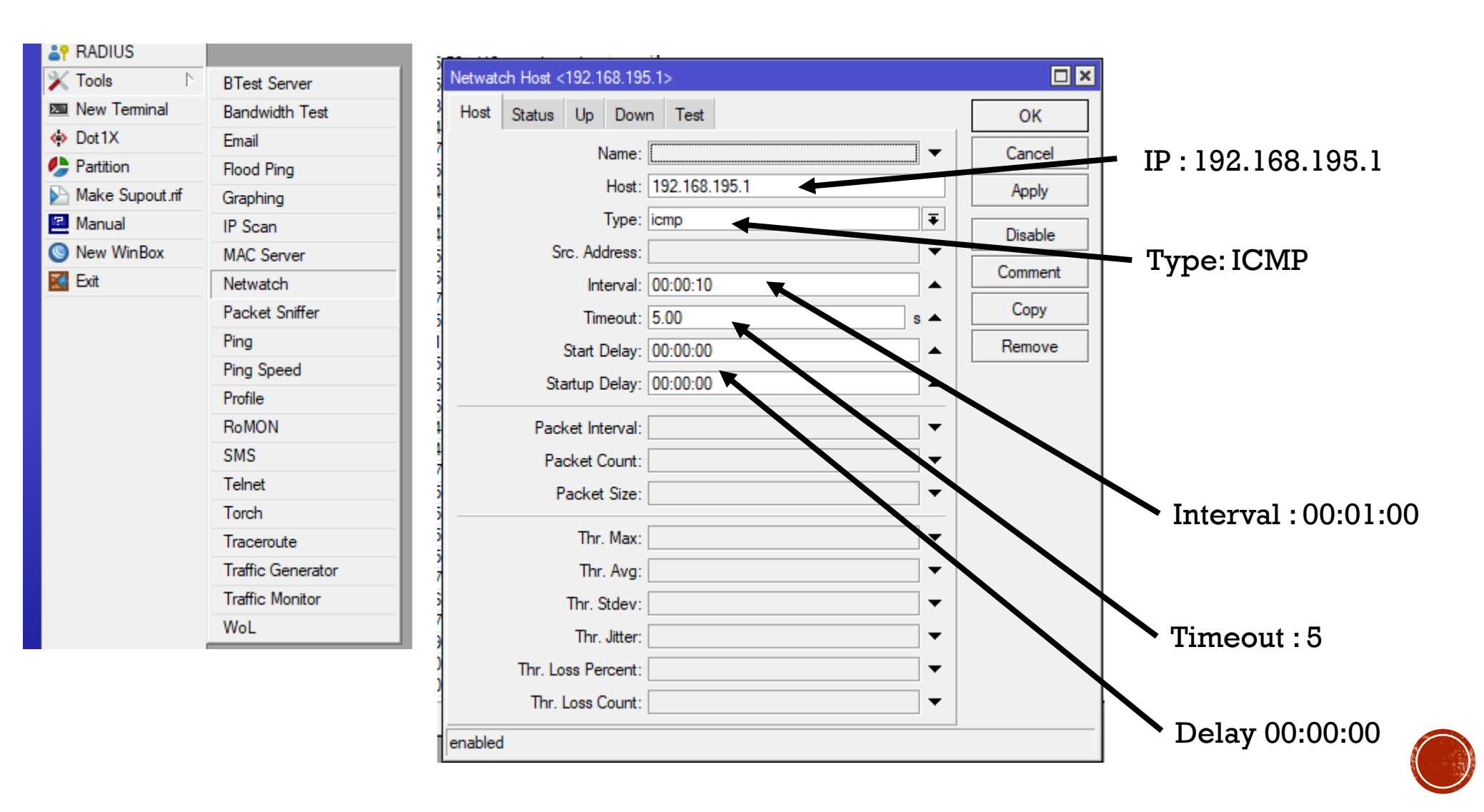

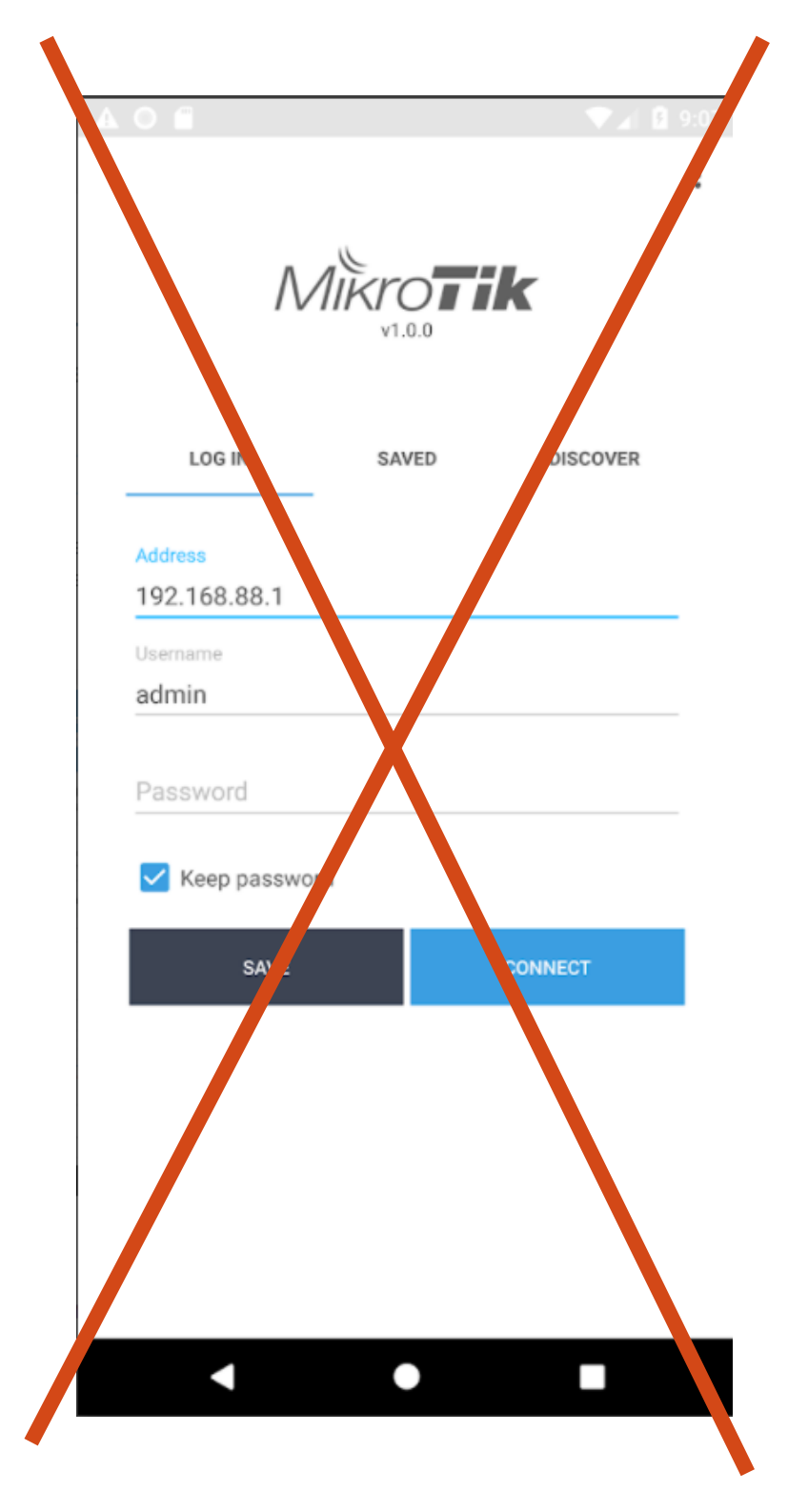

# JANGAN PAKAI **APLIKASI** ANDROID

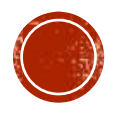

# IP NETWATCH VPN REMOTE 192.168.195.1

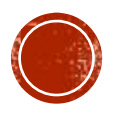

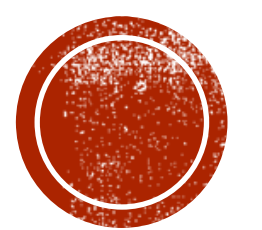

# **CARA REMOTE**

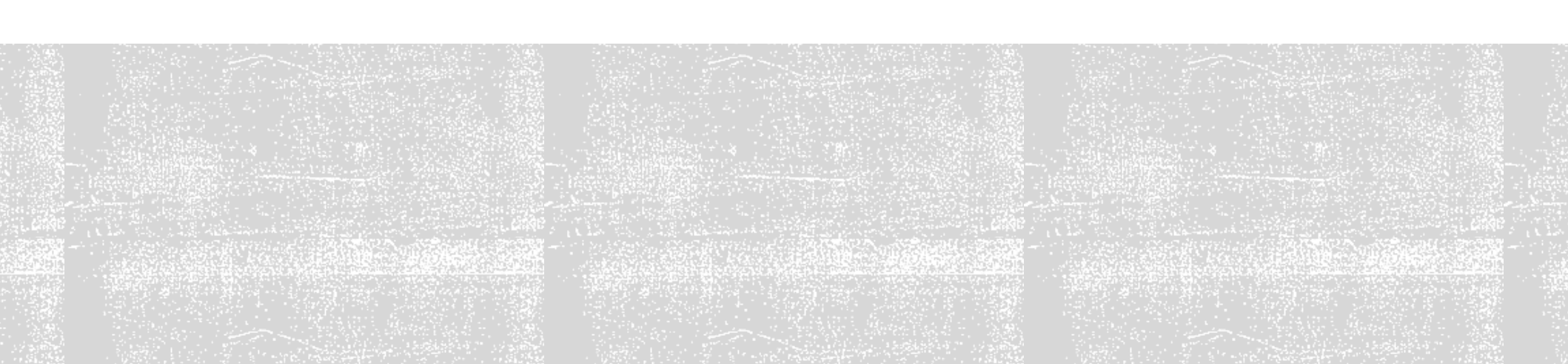

## **AKSES WINBOX**

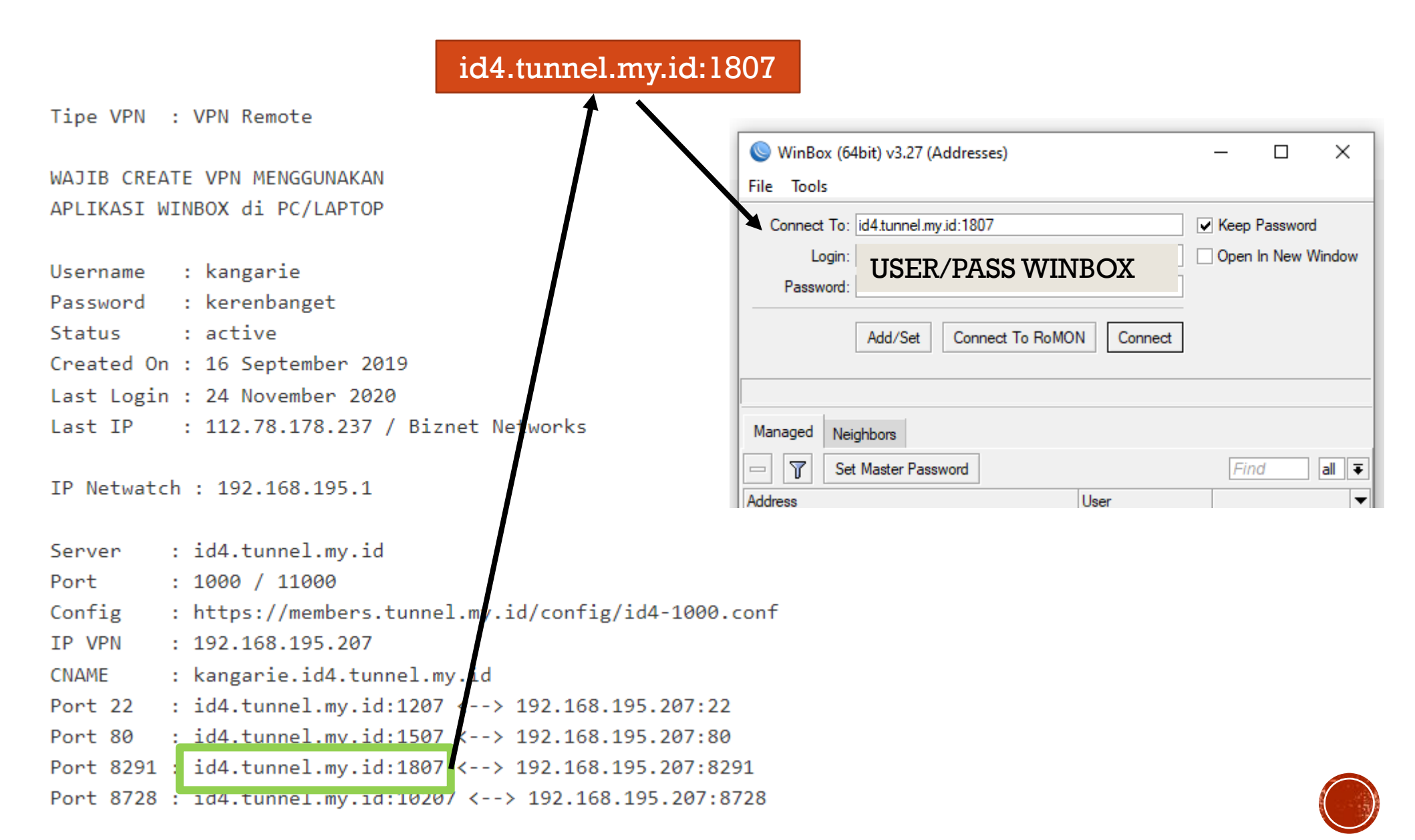

### AKSES VIA MIKROTIK ANDROID/IOS

id4.tunnel.my.id:1807 Tipe VPN : VPN Remote 1 × .... ... ? .... 4:56 AM | 0.1KB/s 2 🖵 🖵 WAJIB CREATE VPN MENGGUNAKAN APLIKASI WINBOX di PC/LAPTOP MikroTik Username : kangarie Password : kerenbanget Status : active Created On : 16 September 2019 Last Login : 24 November 2020 Last IP : 112.78.178.237 / Biznet Networks Address IP Netwatch : 192.168.195.1 id4.tunnel.my.id:1807 **USER WINBOX** : id4.tunnel.my.id Server Port : 1000 / 11000 Config : https://members.tunnel.my\_id/config/id4-1000.conf PASS WINBOX 0 : 192,168,195,207 IP VPN : kangarie.id4.tunnel.my.i CNAME Keep password : id4.tunnel.my.id:1207 <-> 192.168.195.207:22 Port 22 : id4.tunnel.mv.id:1507\_.--> 192.168.195.207:80 Port 80 Port 8291 : id4.tunnel.my.id:1807 <--> 192.168.195.207:8291 SAVE CONNECT Port 8728 : id4.tunnel.my.id:10207 <--> 192.168.195.207:8728

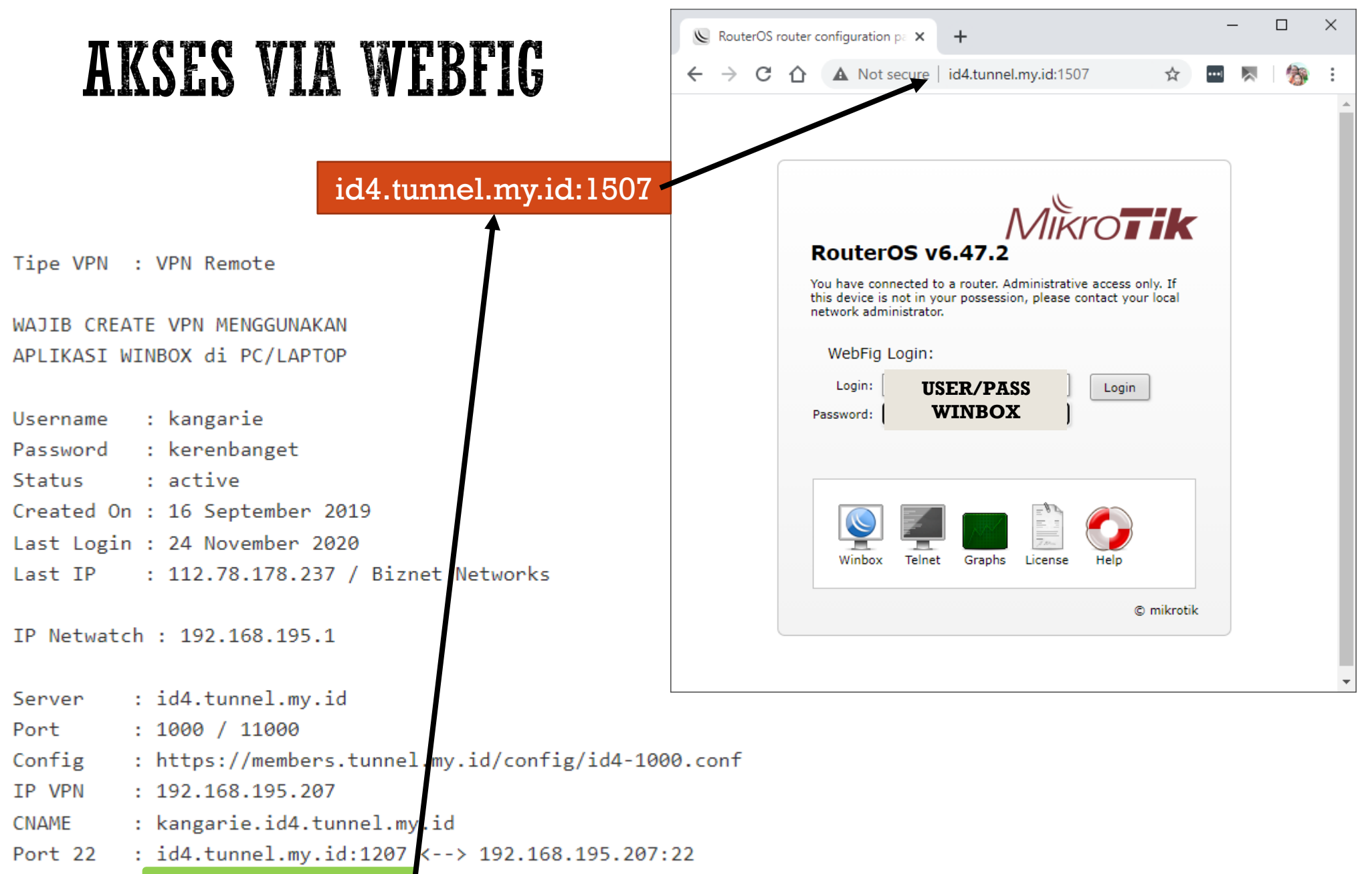

Port 80 : id4.tunnel.my.id:1507 <--> 192.168.195.207:80

Port 8291 : id4.tunnel.my.id:1807 <--> 192.168.195.207:8291

Port 8728 : id4.tunnel.my.id:10207 <--> 192.168.195.207:8728

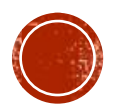

### **AKSES USERMAN**

Tipe VPN : VPN Remote

WAJIB CREATE VPN MENGGUNAKAN APLIKASI WINBOX di PC/LAPTOP

Username : kangarie Password : kerenbanget Status : active Created On : 16 September 2019 Last Login : 24 November 2020 Last IP : 112.78.178.237 / Biznet Networks

IP Netwatch : 192.168.195.1

Server : id4.tunnel.my.id

Port : 1000 / 11000

- Config : https://members.tunnel.my.id/c/nfig/id4-1000.conf
- IP VPN : 192.168.195.207
- CNAME : kangarie.id4.tunnel.my.id
- Port 22 : id4.tunnel.my.id:1207 <-> 192.168.195.207:22
- Port 80 : id4.tunnel.my.id:1507 <--> 192.168.195.207:80
- Port 8291 : id4.tunnel.my.id:1807 <--> 192.168.195.207:8291
- Port 8728 : id4.tunnel.my.id:10207 <--> 192.168.195.207:8728

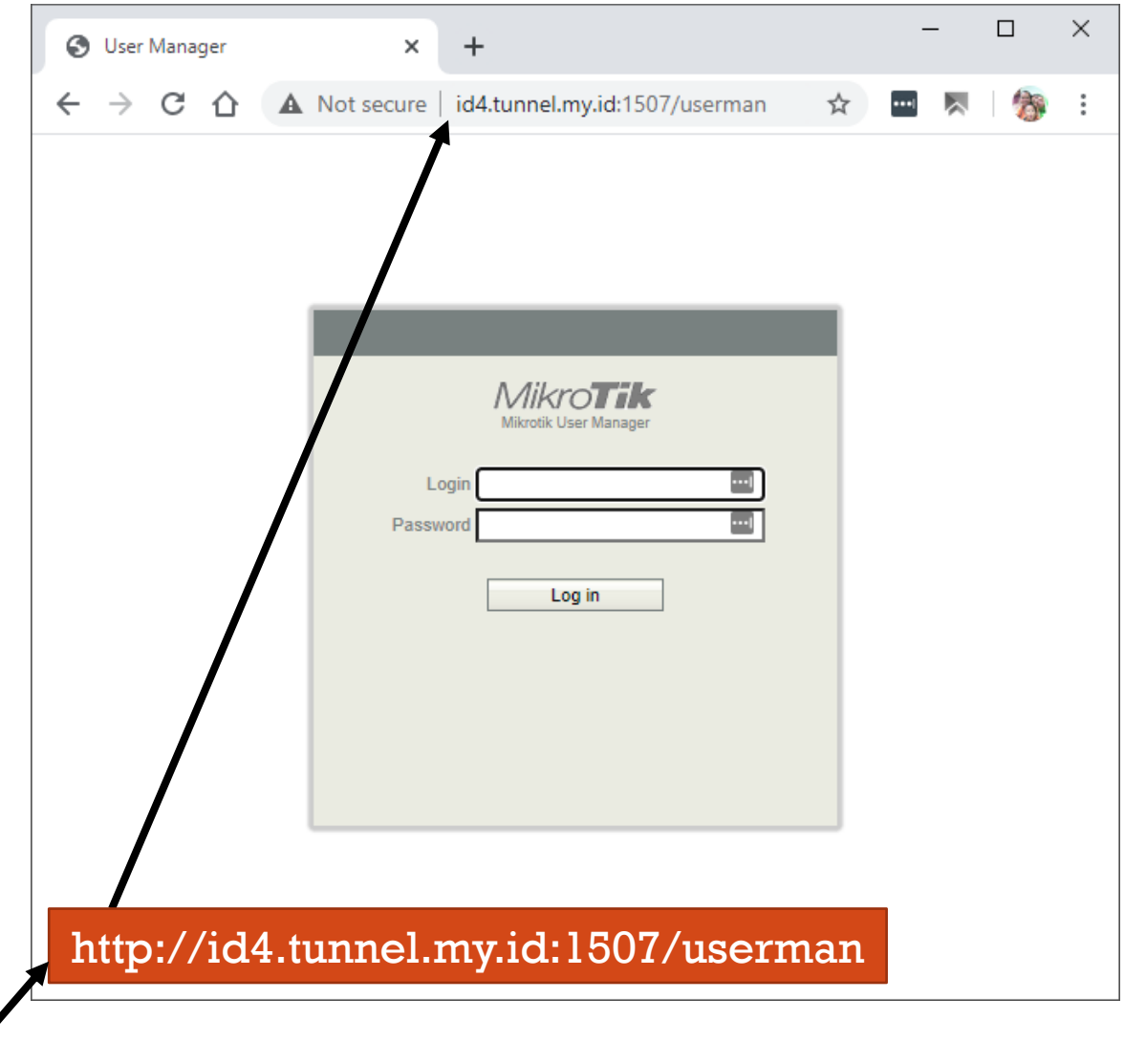

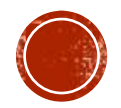

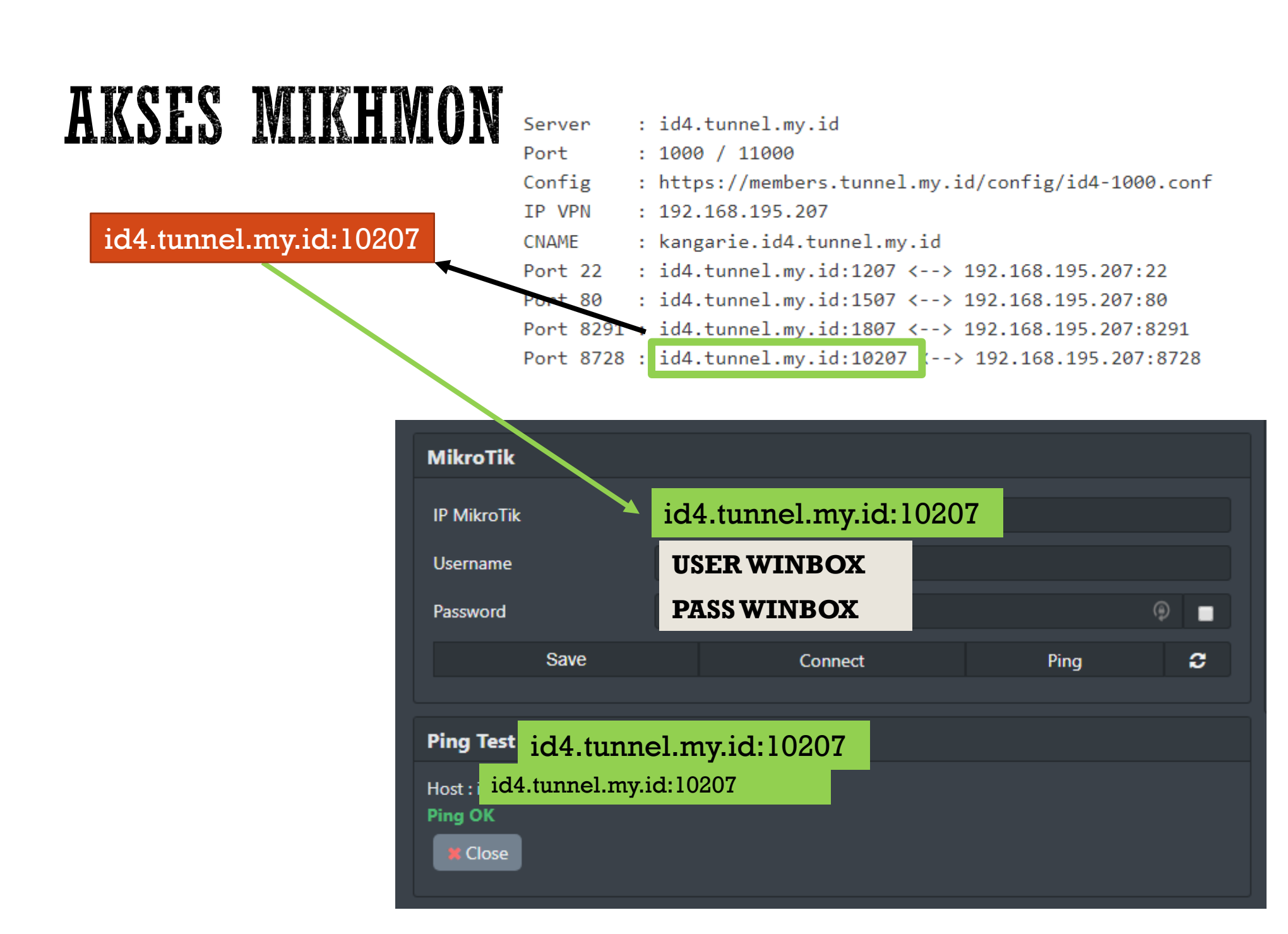

## AKSES MIKRO WINBOX PRO

|           |   |                                                   | 5:33 /   | \M   0.8KB/s ⁄公   |               |
|-----------|---|---------------------------------------------------|----------|-------------------|---------------|
|           |   |                                                   | ÷        | Add Host          | 8             |
|           |   |                                                   | Connect  | nnel.my.id        | Port<br>10207 |
| Server    | : | id4.tunnel.my.id                                  | US       | <b>ER WINBOX</b>  |               |
| Port      | : | 1000 / 11000                                      | Password |                   |               |
| Config    | : | https://members.tunnel.my.id/config/id4-1000.conf | PA       | SS WINBOX         | Кеер          |
| IP VPN    | : | 192.168.195.207                                   | /        |                   |               |
| CNAME     | : | kangarie.id4.tunnel.my.id                         | Note     |                   |               |
| Port 22   | : | id4.tunnel.my.id:1207 <> 192.168.195.207;22       |          |                   |               |
| Port 80   | : | id4.tunnel.my.id:1507 <> 192.168.195.207:80       | Group    |                   |               |
| Port 8291 | : | id4.tunnel.my.id:1807 <> 192 168.195.207:8291     | Пs       | SL                |               |
| Port 8728 | : | id4.tunnel.my.id:10207 (> 192.168.195.207:8728    |          |                   |               |
|           |   |                                                   | Port fo  | or Graphic module |               |
|           |   |                                                   |          |                   | AVE/OONNECT   |

![](_page_28_Picture_2.jpeg)

![](_page_29_Picture_0.jpeg)

### Note

1. Untuk remote webserver, akses point, openwrt, dkk

## JENIS DEVICE YG BISA DI PORT FORWARD

- Akses point
- Web server
- MySQL server
- SSH / SCP Server

![](_page_30_Picture_5.jpeg)

| IP LOCAL AKSES POIN                                                                                             | http://192.168.2.28/<br>TARGET<br>IP 192.168.2.28<br>PORT 80 |
|----------------------------------------------------------------------------------------------------|--------------------------------------------------------------|
| T TOTOLINK $\times$ +<br>$\leftrightarrow$ $\rightarrow$ C $\blacktriangle$ Not secur   192.168.2.28/lc gin.htm | ✓ - □ ×                                                      |
| TOTO LINK<br>The Smartest Network Device                                                                        | The Smartest Network Device                                  |
| USER LOGIN<br>Forget P<br>User Name<br>Password<br>Verification Code                                            | assword?<br>Catatan<br>http port 80<br>https port 443        |
| Copyright(C)2021 TOTOLINK Ltd, All Rights Reserved                                                              |                                                              |

## IP LOCAL VPN

Tipe VPN : VPN Remote

WAJIB CREATE VPN MENGGUNAKAN APLIKASI WINBOX di PC/LAPTOP

- Username : kangarie
- Password : kerenbanget
- Status : active
- Created On : 16 September 2019
- Last Login : 24 November 2020
- Last IP : 112.78.178.237 / Biznet Networks

IP Netwatch : 192.168.195.1

- Server : id4.tunnel.my.id
- Port : 1000 / 11000
- Config : https://members.tup.el.my.id/config/id4-1000.conf
- IP VPN : 192.168.195.207
- CNAME : kangarie.id4.tunnel.my.id
- Port 22 : id4.tunnel.my.id:1207 <--> 192.168.195.207:22
- Port 80 : id4.tunnel.my.id:1507 <--> 192.168.195.207:80
- Port 8291 : id4.tunnel.my.id:1807 <--> 192.168.195.207:8291
- Port 8728 : id4.tunnel.my.id:10207 <--> 192.168.195.207:8728

### **IP LOCAL VPN 192.168.195.207**

![](_page_32_Picture_20.jpeg)

## APAKAH SUDAH DAPAT INFO BERIKUT

IP Local Akses Point yang ada di tempat anda?

- Dalam contoh sebelum nya IP AP adalah 192.168.2.28
- Sesuaikan dengan IP AP yang di tempat anda

IP Local VPN yang ada di member area ?

- Dalam contoh sebelum nya IP VPN adalah 192.168.195.207
- Sesuaikan dengan IP yg didapat di member area

### JANGAN SAMAKAN PERSIS DENGAN TUTORIAL YANG ADA !!!

![](_page_33_Picture_8.jpeg)

### PRASARAT

- IP AP wajib bisa di-ping dari mikrotik
- Sesuaikan dengan IP AP yang di tempat anda

### [kangarie@KangArie-hAPac^2] > ping 192.168.2.28

| SEQ | HOST               |                | SIZE        | TTL   | TIME    | STATUS      |
|-----|--------------------|----------------|-------------|-------|---------|-------------|
| 0   | 192.168.2.28       |                | 56          | 65    | lms     |             |
| 1   | 192.168.2.28       |                | 56          | 65    | lms     |             |
| 2   | 192.168.2.28       |                | 56          | 65    | Oms     |             |
| 3   | 192.168.2.28       |                | 56          | 65    | lms     |             |
| 4   | 192.168.2.28       |                | 56          | 65    | Oms     |             |
| 5   | 192.168.2.28       |                | 56          | 65    | lms     |             |
| 6   | 192.168.2.28       |                | 56          | 65    | Oms     |             |
| 7   | 192.168.2.28       |                | 56          | 65    | Oms     |             |
| 8   | 192.168.2.28       |                | 56          | 65    | Oms     |             |
| 9   | 192.168.2.28       |                | 56          | 65    | Oms     |             |
| 10  | 192.168.2.28       |                | 56          | 65    | Oms     |             |
| se  | ent=11 received=11 | packet-loss=0% | min-rtt=0ms | avg-1 | rtt=0ms | max-rtt=1ms |

[kangarie@KangArie-hAPac^2] >

![](_page_34_Picture_6.jpeg)

|                                                                                                    | Port 22 yg dijadikan akses                                                                                                    |
|----------------------------------------------------------------------------------------------------|----------------------------------------------------------------------------------------------------|
| DST NAT<br>ip local vpn 192.168.195.207                                                                                                    | IP LOCAL AP<br>IP 192.168.2.28   PORT 80                                                                                                    |
| NAT Rule <192.168.195.207:22>         General       Advanced       Extra       Action       Statistics         Chain:       dstnat       Image: Cancel       Apply         Src.       Address:       Image: Image: Image: Cancel       Apply         Dst.       Address:       Image: Image: Image: Image: Image: Cancel       Apply         Dst.       Address:       Image: Image: Image | NAT Rule <192.168.195.207:22>   Advanced   Extra   Action:   dst-nat   Log   Log   Log Prefix:   To Addresses:   192.168.2.28   To Ports:   80   Copy   Remove   Reset Counters   Reset All Counters |
| Interface List:   Out. Interface List:   Packet Mark:   Packet Mark:   Connection Mark:   Routing Mark:   Routing Table:   Connection Type:                                                                                                    | <ul> <li>enabled</li> <li>Sesuaikan dengan IP VPN yg didapat di member area</li> <li>Sesuaikan dengan IP AP yang di tempat anda</li> </ul>                                                           |

- Tempatkan rule ini paling atas
- Jangan mengisi kolom yang lain

### NAT GLOBAL

| NAT Rule <>                              |                    | NAT Rule <>                              | [               |
|------------------------------------------|--------------------|------------------------------------------|-----------------|
| General Advanced Extra Action Statistics | ОК                 | General Advanced Extra Action Statistics | ОК              |
| Chain: srcnat                            | Cancel             | Action: masquerade                       | Cancel          |
| Src. Address:                            | Apply              |                                          | Apply           |
| Dst. Address:                            | Disable            | Log Prefix:                              | Disable         |
| Protocol:                                | Comment            | To Ports:                                | Comment         |
| Src. Port:                               | Сору               |                                          | Сору            |
| Dst. Port:                               | Remove             |                                          | Remove          |
| Any. Port:                               | Reset Counters     |                                          | Reset Counter   |
| In. Interface:                           | Reset All Counters |                                          | Reset All Count |
| In Interface List:                       |                    |                                          |                 |
| Out. Interface List:                     |                    |                                          |                 |
| Packet Mark:                             |                    |                                          |                 |
| Connection Mark:                         |                    |                                          |                 |
| Routing Mark:                            |                    |                                          |                 |
| Routing Table:                           |                    |                                          |                 |
| Connection Type:                         |                    |                                          |                 |
| nabled                                   |                    | enabled                                  |                 |

![](_page_36_Picture_4.jpeg)

### CARA AKSES AP PAKAI VPN REMOTE

![](_page_37_Figure_1.jpeg)

### JENIS TARGET YG TIDAK BISA DI PORT FORWARD

### FTP Server

- ZTE f609 yang aktif jadi modem
- CCTV dgn protocol RTSP

![](_page_38_Picture_4.jpeg)

![](_page_39_Picture_0.jpeg)

![](_page_39_Picture_1.jpeg)

![](_page_39_Picture_2.jpeg)

## **ROUTE LOADBALANCE**

| Route <0.0.0.0/0> |                                     |     |         |
|-------------------|-------------------------------------|-----|---------|
| General Attribu   | tes                                 |     | OK      |
| Dst. Address:     | 0.0.0/0                             |     | Cancel  |
| Gateway:          | 192.168.2.254 Freachable ether1-WAN | •   | Apply   |
| Check Gateway:    | ping 🗸                              | ] 🔺 | Disable |
| Туре:             | unicast                             | ₹   | Comment |
| Distance:         | 1                                   | ] 🔺 | Сору    |
| Scope:            | 30                                  |     | Remove  |
| Target Scope:     | 10                                  |     |         |
| Routing Mark:     |                                     | ] 🗕 |         |
| Pref. Source:     |                                     | -   |         |
|                   |                                     |     |         |
|                   |                                     |     |         |
| enabled           | active static                       |     |         |

\* 192.168.2.254 (ini contoh, WAJIB disesuaikan dgn ip modem anda) \* default route jgn ke WMS / Seamless

> Biasanya LB tidak ada default route, jadi solusi nya tinggal dibuat default route

![](_page_40_Picture_4.jpeg)

## SCHEDULER DISABLE/ENABLE

Skrip bisa didownload di https://tunnel.my.id/download/scheduler\_ping.txt Skrip ini berguna jika sering kejadian router harus di-restart baru vpn bisa connected

| :local ip "192.168.195.1"                        |                                                                           |                      |         |                  |
|--------------------------------------------------|---------------------------------------------------------------------------|----------------------|---------|------------------|
| :local interface "MyTunnel-ID4"                  | Interface <mytunne< td=""><td>I-ID4&gt;</td><td></td><td></td></mytunne<> | I-ID4>               |         |                  |
|                                                  | General Dial Out                                                          | Status Traffic       |         | ОК               |
|                                                  | Name: My                                                                  | Tunnel-ID4           |         | Cancel           |
| :if ( $[/ping \ ping = 0] = 0$ ) do {            | Type: OVE                                                                 | PN Client            |         | Apply            |
| log warning "Interface Sinterface is restarting" | Address: EE:                                                              | NU<br>R7-52-AR-76-07 |         | Disable          |
|                                                  | Max MTU: 150                                                              | 0                    |         | Comment          |
| /interface disable \$interface                   |                                                                           |                      |         | Сору             |
| :delay l                                         |                                                                           |                      |         | Remove           |
| /interface enable Cinterface                     |                                                                           |                      |         | Torch            |
|                                                  | <b>′</b>                                                                  |                      |         |                  |
| }                                                |                                                                           |                      |         |                  |
|                                                  |                                                                           |                      |         |                  |
|                                                  |                                                                           |                      |         |                  |
|                                                  |                                                                           |                      |         |                  |
|                                                  |                                                                           |                      |         |                  |
|                                                  |                                                                           |                      |         |                  |
|                                                  | enabled                                                                   | running              | slave S | tatus: connected |

- Sesuaikan nama interface dgn nama ovpn anda
- Agar tidak membebani router anda, set scheduler 10 menit sekali

![](_page_41_Picture_6.jpeg)

### CONTOH IMPLEMENTASI SCHEDULER

| 🔘 kangarie@192.168.2       | .1 (KangArie-hAPac^2) - WinBox (64bit) v6.47.10 on hAP ac                           | ^2 (arm) |                                         | - 🗆                |  |  |  |  |
|----------------------------|-------------------------------------------------------------------------------------|----------|-----------------------------------------|--------------------|--|--|--|--|
| Session Settings Dashboard |                                                                                     |          |                                         |                    |  |  |  |  |
| Safe Mode                  | Session: 192.168.2.1                                                                |          | Uptime: 4d 19:27:44 Mem                 | ory: 56.3 MiB CPU: |  |  |  |  |
| 🏏 Quick Set                | Schedule <watchdog></watchdog>                                                      |          | Interface <id17></id17>                 |                    |  |  |  |  |
|                            | Name: watchdog                                                                      | ОК       | General Dial Out Status Traffic         | ОК                 |  |  |  |  |
| Windaces                   | Start Date: Aug/23/2021                                                             | Correct  | Newsy McTranel Denote                   | Canad              |  |  |  |  |
| Pridge                     | Start Time: 00:00:00                                                                | Cancer   |                                         | Cancer             |  |  |  |  |
|                            |                                                                                     | Apply    | Type: OVPN Client                       | Apply              |  |  |  |  |
| Switch                     |                                                                                     | Disable  | Actual MTU: 1500                        | Disable            |  |  |  |  |
| °T° Mesh                   | Owner: kangarie                                                                     | Comment  | MAC Address: FE:FC:F8:7E:44:88          | Comment            |  |  |  |  |
| ₩ IP ト                     | Policy: 🗸 ftp 🔽 reboot                                                              | Comment  | Max MTU: 1500                           | Commeric           |  |  |  |  |
| 🛒 IPv6 🛛 🗅                 | ✓ read ✓ write                                                                      | Сору     |                                         | Сору               |  |  |  |  |
| System 🗅                   | ✓ policy ✓ test                                                                     | Remove   |                                         | Remove             |  |  |  |  |
| 🙅 Queues                   | ✓ password ✓ sniff                                                                  |          |                                         | Torch              |  |  |  |  |
| Files                      |                                                                                     |          |                                         |                    |  |  |  |  |
| 🗒 Log                      |                                                                                     |          |                                         |                    |  |  |  |  |
| RADIUS                     |                                                                                     |          |                                         |                    |  |  |  |  |
| 🔀 Tools 🛛 🗅                | Run Count: 0                                                                        |          |                                         |                    |  |  |  |  |
| 🔤 New Terminal             | Next Run: Aug/23/2021 09:40:00                                                      |          |                                         |                    |  |  |  |  |
| Dot 1X                     | On Event:                                                                           |          |                                         |                    |  |  |  |  |
| Partition                  | Jocal ip "192.168.195.1"                                                            |          |                                         |                    |  |  |  |  |
| Make Supout.rif            | local interface "MyTunnel-Remote"                                                   |          |                                         |                    |  |  |  |  |
| Manual                     | :if ([/ping \$ip count=5] = 0) do {                                                 |          |                                         |                    |  |  |  |  |
|                            | Iog warning "Interface \$interface is restarting"<br>/interface disable \$interface |          | enabled running slave Status: connected | 1                  |  |  |  |  |
|                            | :delay 1<br>/interface enable \$interface                                           |          |                                         |                    |  |  |  |  |
|                            | }                                                                                   |          |                                         |                    |  |  |  |  |
|                            | v .                                                                                 |          |                                         |                    |  |  |  |  |
|                            | -<br>enabled                                                                        |          |                                         |                    |  |  |  |  |
|                            |                                                                                     |          |                                         |                    |  |  |  |  |
|                            |                                                                                     |          |                                         |                    |  |  |  |  |

![](_page_42_Picture_2.jpeg)